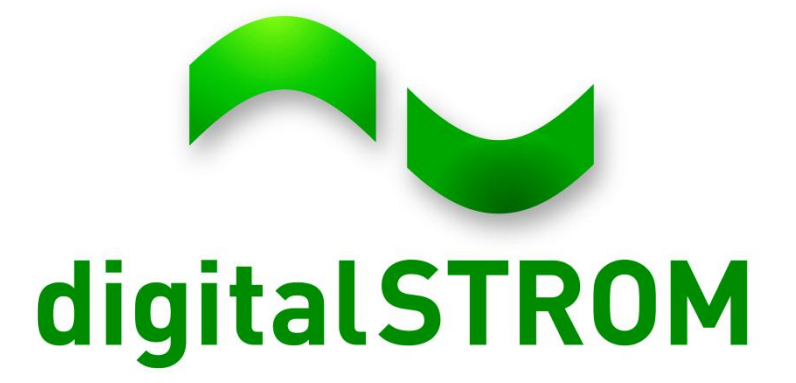

# Developer day -Smartphone Applications

20/21 Sep, 2012

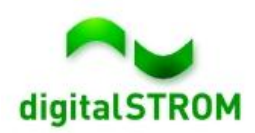

### **System Documentation**

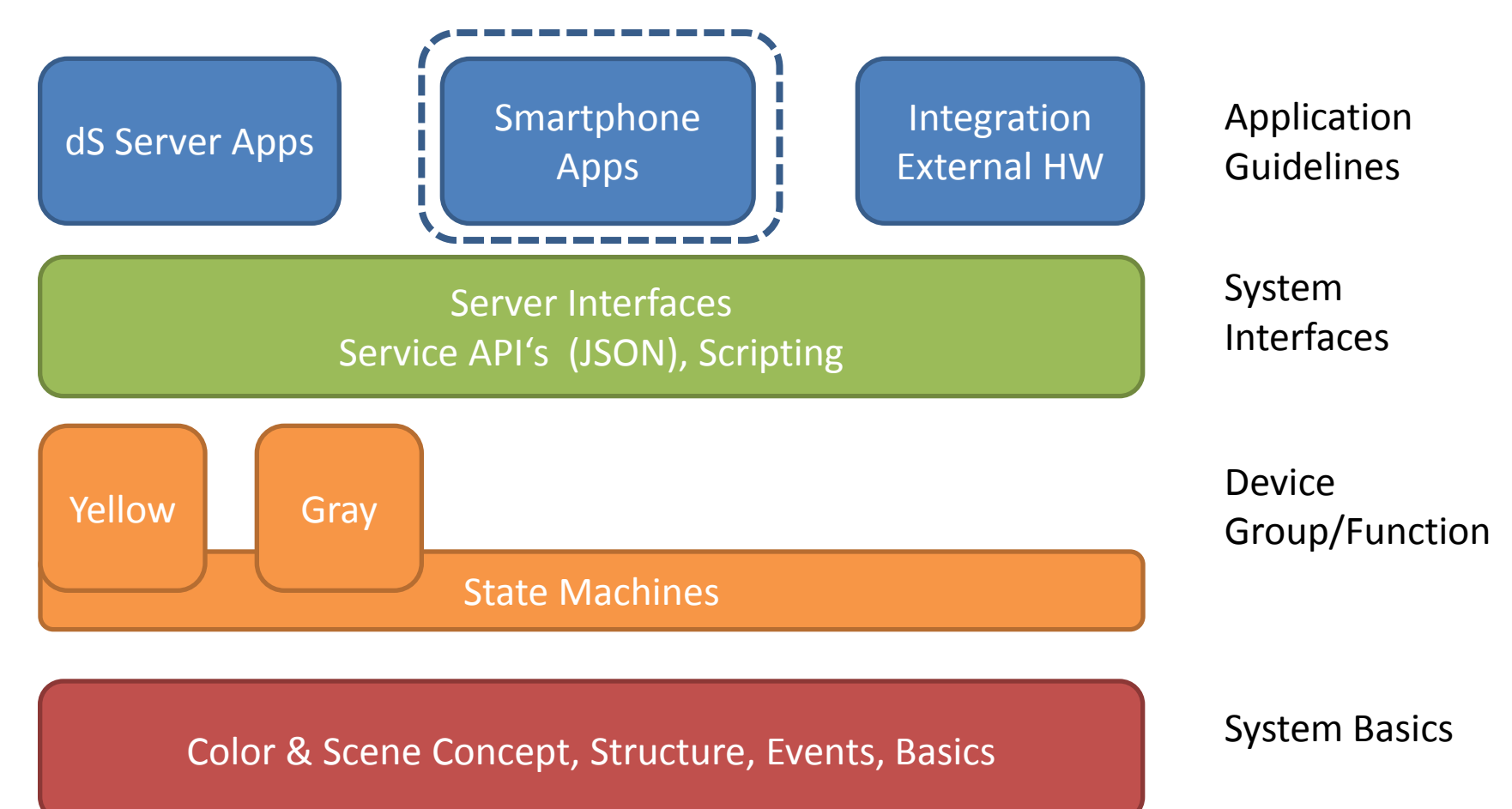

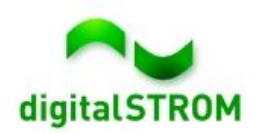

# **Introducing the JSON API**

Find JSON function overview in the corresponding dSS release: <a href="http://developer.digitalstrom.org/download/dss/">http://developer.digitalstrom.org/download/dss/</a>

**Example**: <u>https://10.0.0.2:8080/json/apartment/getConsumption</u>

```
Returns: {
 ok: true,
 - result: {
     consumption: 201
     }
 }
```

How a JSON request is built up: https://<server ip>:<port>/json/ <class>/<function>?<parameter>&<parameter> ....

Applications outside the dSS should access through port 8080, using the token login system.

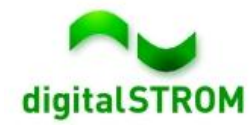

### **JSON examples**

Gets consumption:

https://testrack2.aizo.com:50443/json/apartment/getConsumption

Gets all zones' id and name:

<u>https://testrack2.aizo.com:50443/json/property/query?query=/apartment/</u> zones/\*(ZoneID,name)

Gets User Defined Actions:

<u>https://testrack2.aizo.com:50443/json/property/query?query=/usr/events/\*</u> (name,id)

Call Preset 1 (scene 5) on lights (group 1) in Schlaffzimmer (id 1413):

https://testrack2.aizo.com:50443/json/zone/callScene?id=1413&groupID=1 &sceneNumber=5&force=true

https://testrack2.aizo.com is publicly available

Port 58080 is mapped to 8080 on the dss, and 50443  $\rightarrow$  443

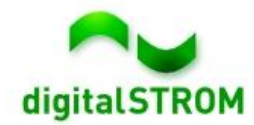

## **Login Process**

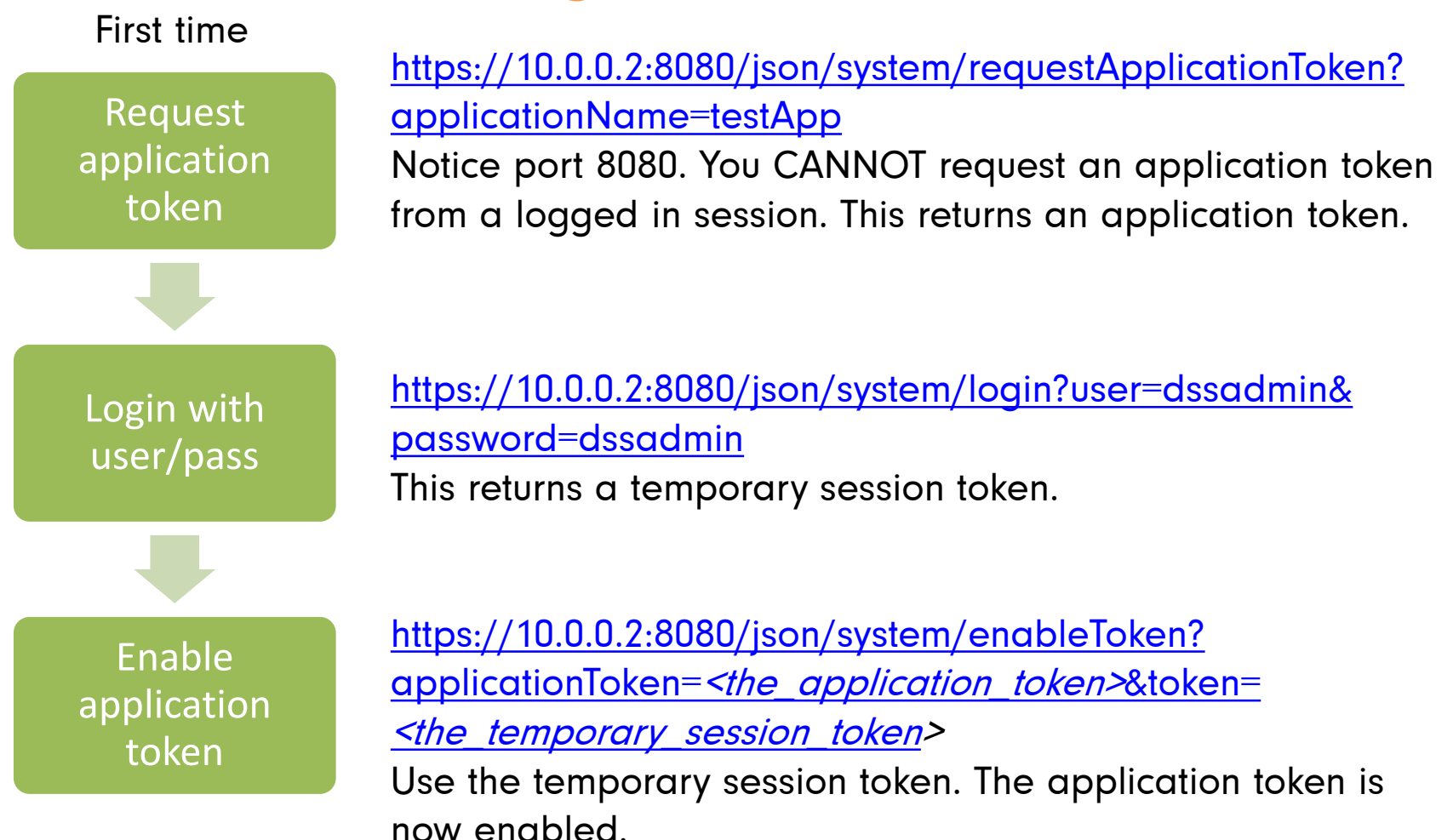

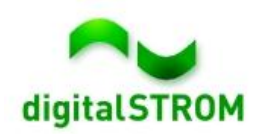

### **Login Process**

#### Subsequent times

Request Session token https://10.0.0.2:8080/json/system/loginApplication? loginToken=<the\_application\_token> This returns a session token.

A session token is valid for 60 seconds, and gets renewed every time it is used.

Perform JSON request using session token

https://10.0.0.2:8080/json/apartment/getConsumption& token=<the\_session\_token> If the session token is valid, the consumption is returned.

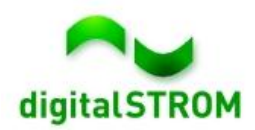

### Notes:

- The dSS uses a self signed certificate, so in order to connect the user should accept that the certificate is not signed by a known authority. This can also be solved by simply accepting any certificate in your network client.
- Install a JSON plugin for your browser, and try out your JSON commands there first.
- Explore the property tree, most data can be retrieved by a query to this.
- Read the basic digitalSTROM documentation and become familiar with the scene table:

http://developer.digitalstrom.org/Architecture

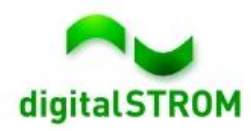

# **Do's and Don'ts**

### <u>Do:</u>

- Call scenes to address
  several devices at once
- Store application token
- Call User Defined Actions
  and other high level events
- Contact us if you're in doubt whether you're doing it the digitalSTROM way or not

#### <u>Don't:</u>

- Call multiple devices to simulate a scene call
- Store username/password
- Set specific outputvalue on devices
- Call scenes more than
  once per second

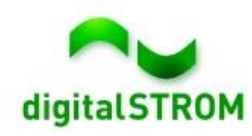

# Walkthrough: "Hello digitalSTROM"

#### iPhone

| Carri               | er 🗢 2:56 P | M         | - |  |  |
|---------------------|-------------|-----------|---|--|--|
| Hello digitalSTROM! |             |           |   |  |  |
| Consumption polling |             |           |   |  |  |
| Get Rooms           |             |           |   |  |  |
|                     | Room 2      | OFF       |   |  |  |
|                     | Room 1      |           |   |  |  |
|                     | shade room  | OFF       |   |  |  |
|                     |             |           |   |  |  |
|                     | Leave Home  | Door Bell |   |  |  |
|                     |             |           | 0 |  |  |

#### Android

| Ŷ 🛎                  |       | 🕼 🤝 🕼       | 📋 🛈 15:34    |  |  |
|----------------------|-------|-------------|--------------|--|--|
| dSS IP:              | Por   | t: Logg     | ed in        |  |  |
| Testrack2.<br>com    | aizo. | 58080       | Login        |  |  |
| Consumption polling: |       |             |              |  |  |
| OFF                  | W     |             |              |  |  |
| Global Scenes:       |       |             |              |  |  |
| Leave Home Door Bell |       |             |              |  |  |
| Apartment:           |       |             |              |  |  |
| Get Rooms            |       | User Define | d Actions >> |  |  |
| Küche                |       |             | OFF          |  |  |
| Flur                 |       |             | OFF          |  |  |
| Schlafzim            | OFF   |             |              |  |  |
| Wohnzim              | OFF   |             |              |  |  |

#### Find the source code at

https://gitorious.digitalstrom.org/smartphone-demo

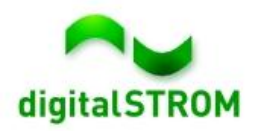